## 1. Tworzenie pliku do importu

Potrzebne jest utworzenie pliku .csv lub .txt w formacie tabeli:

- pierwszy wiersz: nazwy kolumn, np. "Login", "Imię", "Nazwisko"
- następne wiersze: dane użytkownika, które związane są z nazwami kolumn, np. "login1", "imię1", "nazwisko1"

Każdy użytkownik musi być wypisany w nowej lini. Przykładowy plik powinien wyglądać tak:

```
"Login", "Imię", "Adres Email", "Nazwisko", "Numer telefonu"
"użytkownik11", "imię1", "u1@test.com", "nazwisko1", "48123456789"
"użytkownik21", "imię2", "u2@test.com", "nazwisko2", "48987654321"
```

Używanie przecinka jako separatora danych nie jest wymagane. Można użyć, np. średnika lub znaku tabulatora.

## 2. Import użytkowników z pliku

By zaimportować użytkowników z pliku przejdź do **MENADŻER -> ORGANIZACJA -> Użytkownicy** i przyciśnij **Importuj użytkowników**.

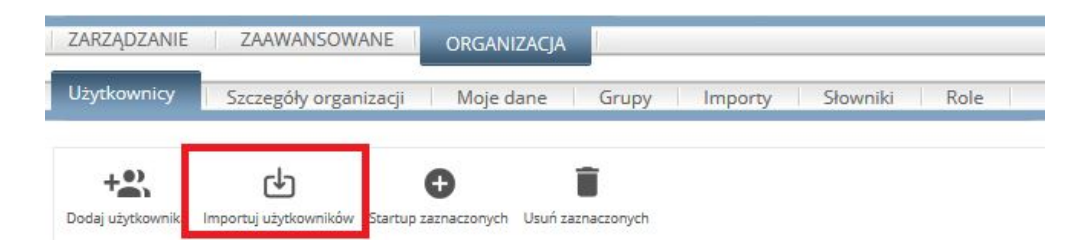

Przeszukaj komputer w poszukiwaniu przygotowanego wcześniej pliku i wybierz separator z pola **format pliku**. Potrzebne jest również wypełnienie pola **opis**. Przyciśnij **Dalej.** 

|               | Nowy import             |
|---------------|-------------------------|
| Opis:         | test                    |
| Wybierz plik: | Przeglądaj import.txt   |
| Format pliku: | Przecinek               |
| Typ importu:  | Import użytkowników 🗸   |
| Schemat:      | ::Utwórz nowy schemat 🗸 |
| Powrót [      | Dalei                   |

W kolejnym kroku należy stworzyć nowy schemat, jeśli nie wybrało się żadnego. Dopasuj nazwy kolumn z pliku z nazwami kolumn istniejącymi w FAMOC. Przyciśnij **Zapisz.** 

|                           |               | Nowy schemat                                                                    |
|---------------------------|---------------|---------------------------------------------------------------------------------|
|                           | Typ importu:  | Użytkownicy                                                                     |
| Nazwa schematu mapowania: |               | testowy1                                                                        |
|                           |               |                                                                                 |
|                           |               | Wybierz pola do mapowania                                                       |
| Pola z pliku              |               | Pola z FAMOC                                                                    |
| Login                     | Login do FAMO | C Yormat pola: 1-50 znaków.                                                     |
| Imie                      | Imię          | V Format pola: 0-50 znaków.                                                     |
| Adres Email               | Email         | Poprawny adres email.                                                           |
| Nazwisko                  | Nazwisko      | V Format pola: 0-50 znaków.                                                     |
| Numer telefonu            | Numer komórk  | <ul> <li>Format pola: {prefix kraju}{numer telefonu} np: 48601601601</li> </ul> |
| Anului Zanis              | c7            |                                                                                 |

Pojawi się strona podsumowująca, sprawdź czy rekordy zostaną załadowane poprawnie używając Sprawdź dane. Jeśli tak, przyciśnij Importuj.

| Powrót Impor   | tuj Sprawdź dane    | Usuń |
|----------------|---------------------|------|
| Dane           |                     |      |
| Opis           | test                |      |
| Typ importu    | Użytkownicy         |      |
| Stworzony      | 2019-05-07 11:01:37 |      |
| Nazwa schematu | testowy1 Q          |      |
| Nazwa pliku    | import.txt Q        |      |

|               | Imp            | ortow | ane rekordy |           |                |
|---------------|----------------|-------|-------------|-----------|----------------|
| Pole z pliku: | Login          | Imie  | Adres Email | Nazwisko  | Numer telefonu |
| Pole z Famoc: | Login do FAMOC | Imię  | Email       | Nazwisko  | Numer komórki  |
| 1.            | uzytkownik1    | imie1 | u1@test.com | nazwisko1 | 48123456789    |
| 2.            | uzytkownik2    | imie2 | u2@test.com | nazwisko2 | 48987654321    |

Powrót Importuj Sprawdź dane Usuń

Potwierdź operację klikając OK.

| Szcz  | egóły imp<br>rych użytko | ortu:<br>wników: 2 |
|-------|--------------------------|--------------------|
| Czy ł | kontynuow                | vać import?        |
| 1.05  |                          |                    |

Informacja, że operacja zakończyła się pomyślnie i nowa lista użytkowników zostanie pokazana jako wynik importu.

| ZARZĄDZANIE                                                                                                    | ZAAWANSOWAN                                                        | E OF  | rganizacja |           |         |        |                  |                        |                    |                    |                      |        | Kreator     | W | yloguj |
|----------------------------------------------------------------------------------------------------|--------------------------------------------------------------------|-------|------------|-----------|---------|--------|------------------|------------------------|--------------------|--------------------|----------------------|--------|-------------|---|--------|
| Użytkownicy                                                                                                    | ownicy Szczegóły organizacji Moje dane Grupy Importy Słowniki Role |       |            |           |         |        |                  |                        |                    |                    | 3                    | 3.31.5 |             |   |        |
| Image: Construction of the state of the state of the |                                                                    |       |            |           |         |        |                  |                        |                    | (<br>Ele           | f)<br>sport          |        |             |   |        |
|                                                                                                    |                                                                    |       |            |           |         | <<   < | 1 wszystkie (19) | ))   >   >>   25 ~     | pozycji na stronie |                    |                      |        |             |   |        |
| Login Imię                                                                                                    |                                                                    |       |            |           | Nazwisk | D (    | Szukaj Wyczy:    | ść Wyszukiwanie zaa    | wansowane          |                    |                      |        |             |   |        |
|                                                                                                    | Login                                                              | Imię  | Nazwisko   | Dział SLA | AD/LDAP | Serwer | Może się logować | Data utworzenia        | Utworzony przez    | Ostatnio zmieniany | Domyślna organizacja | Grupy  | Certyfikaty |   |        |
| uzytkownik                                                                                                    | 1                                                                  | imie1 | nazwisko1  |           |         |        | 0                | 2019-05-07<br>11:02:44 | Lauris Littl       |                    | Santa Monica         |        |             |   | Î      |
| uzytkownik                                                                                                    | 2                                                                  | imie2 | nazwisko2  |           |         |        | 0                | 2019-05-07<br>11:02:44 | Louis Life         |                    | Santa Monica         |        |             |   | Î      |